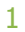

### **LECTURE – 07**

## BASE MAPS, GEOCODING AND REVERSE GEOCODING

Course Instructor: Engr. Hizb Ullah Sajid

### Content

- Base Maps
- Geocoding
- Geocoding in QGIS
- Reverse Geocoding in QGIS
- Bulk Geocoding in QGIS

## **Base Maps**

### What is Base Map?

A map depicting background reference information such as landforms, roads, landmarks, and political boundaries, onto which other thematic information is placed.

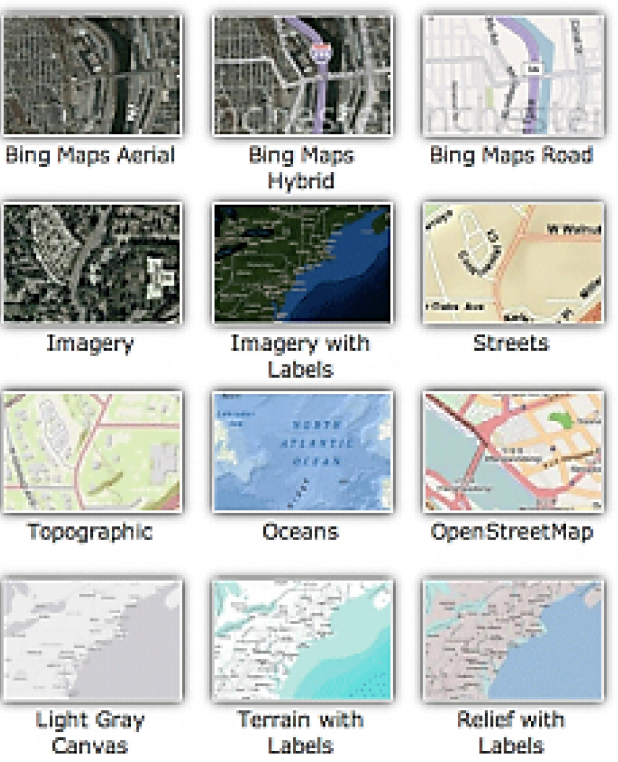

## **Base Maps**

### **Plugins for Loading Base Maps**

- OpenLayers
- QuickMapServices
- Note: Both of these plugins are web based, hence, these plugins will work only when connected to internet.

## Geocoding

#### what is Geocoding?

- A GIS operation for converting street addresses into spatial data that can be displayed as features on a map, usually by referencing address information from a street segment data layer.
- Two sets of data are needed for the geocoding process the **address data** that you want to place on a map, e.g., a list of addresses, and the **GIS data layer** that you will use as the geographic reference layer, e.g., a city's street centerlines layer or a parcel address point layer.
- Input: "University of Peshawar, Pakistan"
- Output: "xxxxxx N, yyyyyy E"

# Geocoding in QGIS

#### Workflow:

- Add georeferenced raster data layer
- Install Geocoding Plugin
- Plugins > GeoCode > Settings
  - Set **GeoCoder** to **Google** (or **openstreetmap**)
  - Select appropriate scale (e.g. 1:200)
- Plugins > GeoCode > GeoCode
  - Insert **Address** and select appropriate CRS.

## **Reverse Geocoding in QGIS**

### what is Reverse Geocoding?

- A GIS operation for converting spatial data into Street addresses.
- Input: "xxxxx N, yyyyy E"
- Output: "University of Peshawar"

# Geocoding in QGIS

#### Workflow:

- Add georeferenced raster data layer
- Install Geocoding Plugin
- Plugins > GeoCode > Settings
  - Set **Geocoder** to **Google** (or **openstreetmap**)
  - Select appropriate scale (e.g. 1:200)
- Plugins > GeoCode > Reverse GeoCode
- Click on the map canvas (to specify spatial data) and select appropriate CRS.

# Bulk Geocoding in QGIS

- If you have a CSV formatted file containing addresses, you can take advantage of QGIS to map out those addresses.
- In order to geocode addresses from a CSV file, you will need to first install the plugin MMQGIS.
  - For installing MMQGIS plugin:
    - Plugins > Manage and Install Plugin > mmqgis

# Bulk Geocoding in QGIS

#### **MMQGIS** Workflow:

- First convert data containing addresses to CSV format.
- MMQGIS > Geocode > Geocode CSV with Google / OpenStreetMap
- Specify input CSV file, fields, name and address for output Shapefiles and Ok

# **Bulk Geocoding in QGIS**

### **MMQGIS** Workflow:

| ø                                       | Web Service Geocode |                           | ?       | × |
|-----------------------------------------|---------------------|---------------------------|---------|---|
| Input CSV File (UTF-8)                  |                     |                           | Browse. |   |
| Address Field                           |                     | City Field                |         | • |
| State Field                             |                     | Country Field             |         | • |
| Web Service                             | G                   | Google API Key (optional) |         |   |
| Google Maps                             | -                   | (none)                    |         |   |
| Output Shapefile                        |                     |                           |         |   |
| C:\PROGRA~1\QGIS21~1.5\bin/temp.shp     |                     |                           | Browse. |   |
| Not Found Output List                   |                     |                           |         |   |
| C:\PROGRA~1\QGIS21~1.5\bin/notfound.csv |                     |                           | Browse. |   |
|                                         | ОК                  | Cancel                    |         |   |

### References

Hill, Linda L. (2006). Georeferencing. The MIT Press. ISBN 978-0262083546.

- ESRI Community
- Dempsey, C. (2015). How to Geocode Addresses using QGIS. GIS Lounge. (www.gislounge.com)

QGIS User Manual